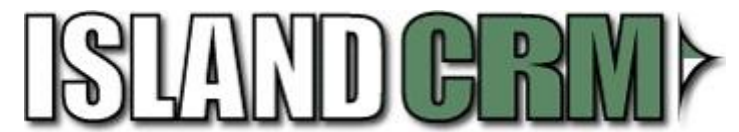

#### **Table of Contents**

| Maximizer Data Export Installation / Export Description: | 2 |
|----------------------------------------------------------|---|
| LAW PreDiscovery Import Description:                     | 6 |
| IslandCRM Consulting Inc Services:                       | 8 |

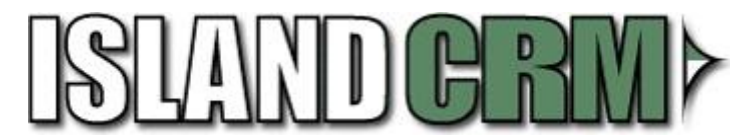

### Maximizer Data Export Installation / Export Description:

Extract the ZIP file containing the "**Maximizer Data Export**" files to the Maximizer database server containing the database you wish to export. Then right click the "**Setup.exe**" and "**Run as administrator**".

| 👸 Ma:  | ximize | erDataExportSetup    | 2013-11- | 13 12:53 | Windows Installer |
|--------|--------|----------------------|----------|----------|-------------------|
| 🔯 seti | מו     | 1                    | 2013-11- | 13 12:53 | Application       |
|        |        | Open                 |          |          |                   |
|        |        | Pin to Start         |          |          |                   |
|        | ۲      | Run as administrator |          |          |                   |
|        |        |                      |          |          |                   |

Then on the "Maximizer Data Export" installation window click the "next" button.

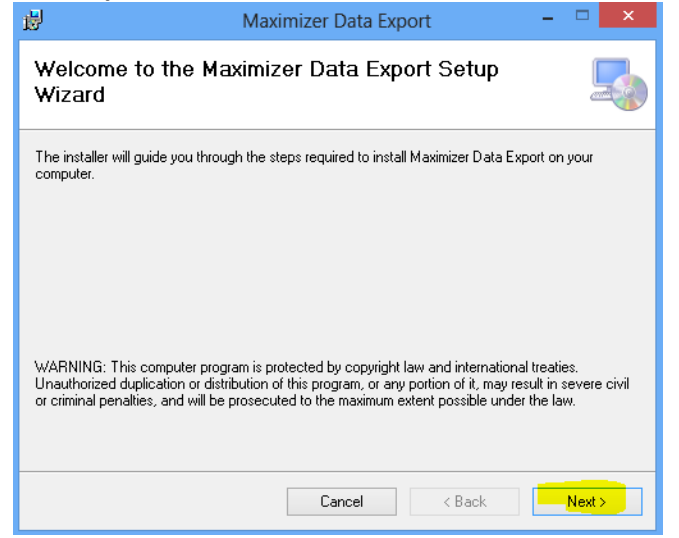

Then click the "Next" button on the "Select Installation Folder" window.

| 岁 Max                                          | imizer Data Export                    | - C ×                      |
|------------------------------------------------|---------------------------------------|----------------------------|
| Select Installation Folde                      | Pr                                    |                            |
| The installer will install Maximizer Data E    | port to the following folder.         |                            |
| To install in this folder, click "Next". To in | nstall to a different folder, enter i | t below or click "Browse". |
| <u>F</u> older:                                |                                       |                            |
| C:\Program Files (x86)\Maximizer Dat           | a Export\                             | Browse                     |
|                                                |                                       | Disk Cost                  |
| Install Maximizer Data Export for yours        | elf, or for anyone who uses this      | computer:                  |
| 🔾 Just me                                      |                                       |                            |
|                                                | Cancel < Ba                           | ick Next >                 |

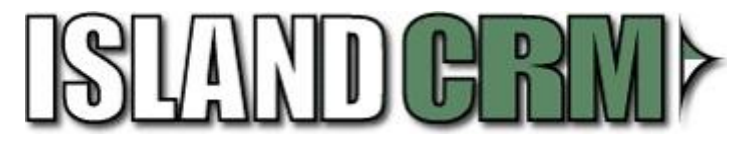

Then click the "**Next**" button on the "**Confirm Installation**" window.

| 137                                                                            | Maximizer Data Export                  |        |
|--------------------------------------------------------------------------------|----------------------------------------|--------|
| Confirm Installatior                                                           | 1                                      | 5      |
| The installer is ready to install Ma<br>Click ''Next'' to start the installati | aximizer Data Export on your computer. |        |
|                                                                                | Cancel < Back                          | Next > |

Then wait while the installation runs.

| 8                                | Maximizer Data Export | -      |        |
|----------------------------------|-----------------------|--------|--------|
| Installing Maximize              | r Data Export         |        |        |
| Maximizer Data Export is being i | nstalled.             |        |        |
| Please wait                      |                       |        |        |
|                                  |                       |        |        |
|                                  | Cancel                | < Back | Next > |

Then click the "Close" button on the "Installation Complete" window.

| 岁 Maxi                                                                             | mizer Data Exp   | port           | - 🗆 🗙 |
|------------------------------------------------------------------------------------|------------------|----------------|-------|
| Installation Complete                                                              |                  |                |       |
| Maximizer Data Export has been success                                             | fully installed. |                |       |
| Click "Close" to exit.                                                             |                  |                |       |
|                                                                                    |                  |                |       |
|                                                                                    |                  |                |       |
|                                                                                    |                  |                |       |
|                                                                                    |                  |                |       |
| Please use Windows Update to check for any critical updates to the .NET Framework. |                  |                |       |
|                                                                                    |                  |                |       |
|                                                                                    | Cancel           | < <u>B</u> ack | Close |

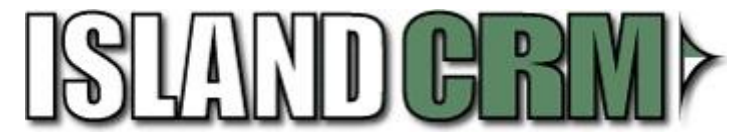

Now from the Start Menu open the "Maximizer Data Export" tool.

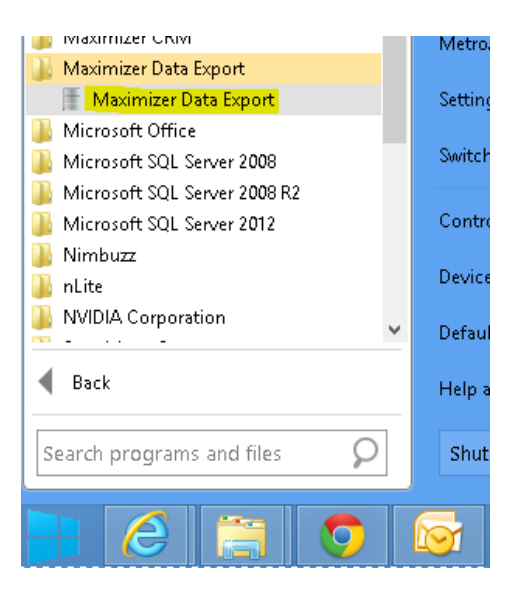

Now click the "**Configure**" button to connect to the database you wish to export.

| 🗄 Maximizer Data Export – 🗆 🗙                                                           |
|-----------------------------------------------------------------------------------------|
| Choose a file location below and click export<br>to send Maximizer data to that folder. |
| C:\Program Files (x86)\Maximizer Data Export\Export\<br>Browse                          |
| Export Options                                                                          |
| 🗹 🔯 Address Book 🛛 📝 Notes 💽 🖾 Email                                                    |
| 🗹 🔄 Tasks 🔍 🛗 Appointments 🔍 🛄 UDFs                                                     |
| ✓ Documents                                                                             |
| Configure Not Connected                                                                 |

Select the database you wish to export and then enter the correct Master password and click the "**OK**" button.

|   | Maximizer        | Data Export - Master Credentials |
|---|------------------|----------------------------------|
| ſ | Connection Setti | ngs                              |
|   | Database:        | EsconaTutorial v                 |
|   | User Name:       | MASTER                           |
|   | Password:        | *****                            |
|   |                  | Test Connection                  |
|   |                  |                                  |
|   |                  | OK Cancel                        |
|   |                  |                                  |

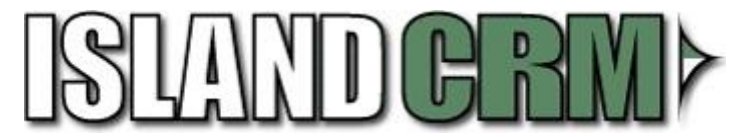

If you have entered the correct password and there are no issues you will have a "**Connected**" notification next to the Configure button. Now click the "**Export**" button to export the selected database.

| 🛃 🛛 Maximizer Data Export - EsconaTutorial 🛛 – 🗖 🗙                                      |
|-----------------------------------------------------------------------------------------|
| Choose a file location below and click export<br>to send Maximizer data to that folder. |
| C:\Program Files (x86)\Maximizer Data Export\Export\<br>Browse                          |
| Export Options                                                                          |
| 🗹 🧕 Address Book 🗹 🎯 Notes 🗹 🖾 Email                                                    |
| ✓ 🖾 Tasks 🗸 🛗 Appointments 🗸 🛄 UDFs                                                     |
| Documents                                                                               |
| Connected Export Close                                                                  |

The database will now export and could take several minutes to hours depending on the size of the database.

| Maximizer Data Export - EsconaTutori                                                 | al 🗕 🗆 🗡 |  |  |
|--------------------------------------------------------------------------------------|----------|--|--|
| Choose a file location below and click export to send Maximizer data to that folder. |          |  |  |
| C:\Program Files (x86)\Maximizer Data Export\Export\                                 | Browse   |  |  |
| Export Options<br>Addre<br>Tasks<br>Exporting<br>Exporting<br>Exporting<br>UDFs      |          |  |  |
|                                                                                      | F        |  |  |
| Configure Connected Export                                                           | t Close  |  |  |

Once it has completed click the "Yes" button to view the export folder and copy the files and folders to the "Law PreDiscovery" system.

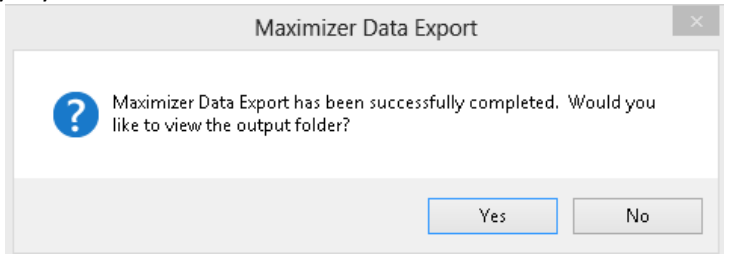

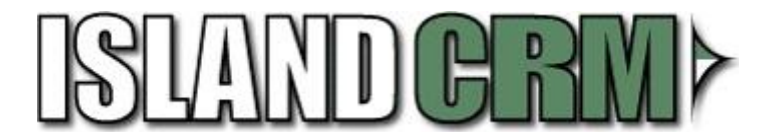

### LAW PreDiscovery Import Description:

Open Law PreDiscovery and select the folder you want to import the Maximizer database export file into...

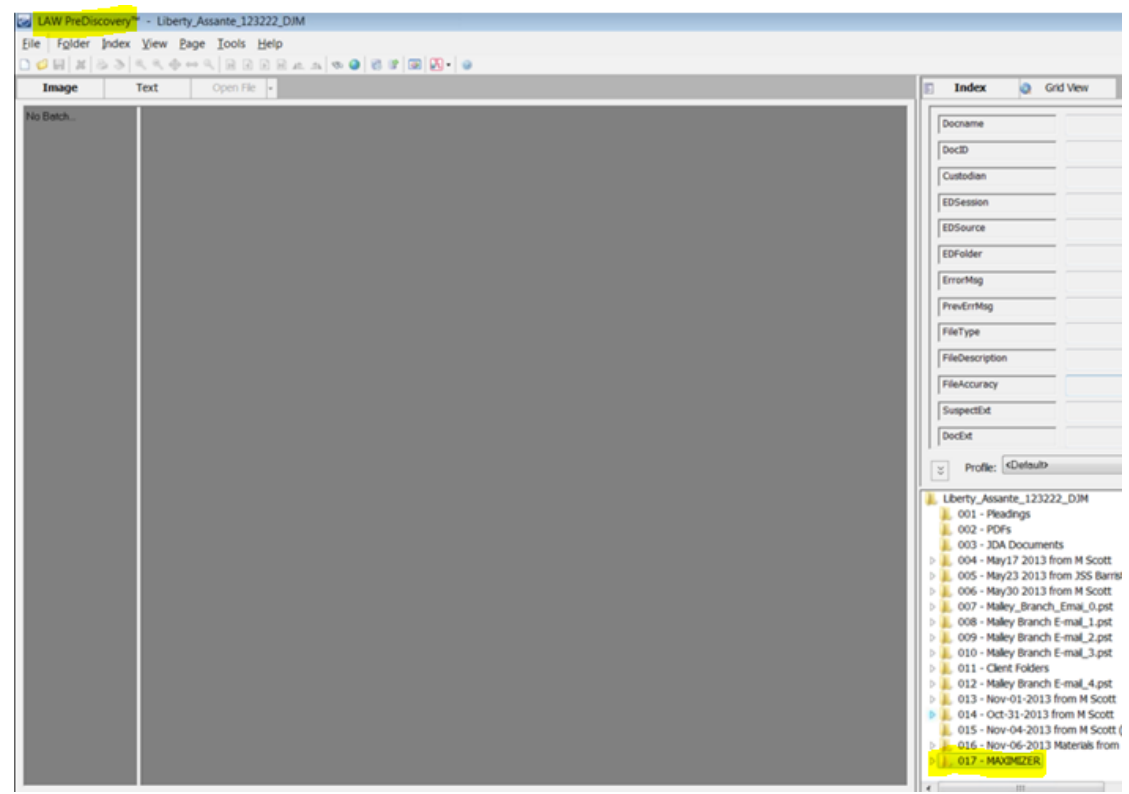

Click on the Law PreDiscovery menu "File" => "Import" => "Load File".

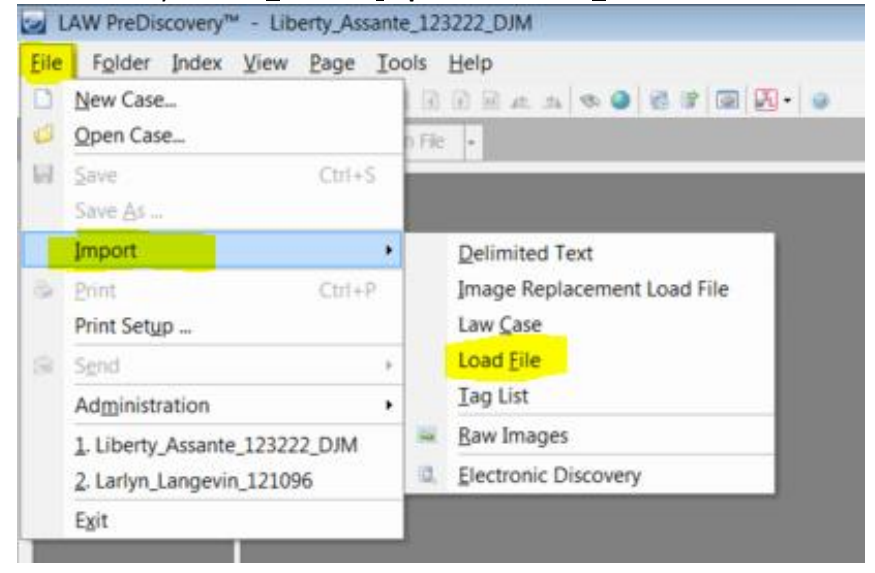

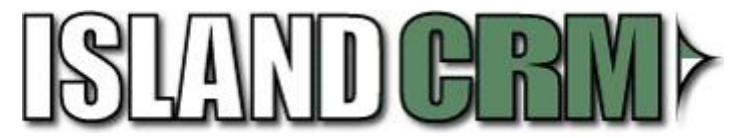

In the **"Select Load File to Import**" window browse to the location of the XML file of the name of the database you wish to import into Law PreDiscovery and click the **"Open**" button.

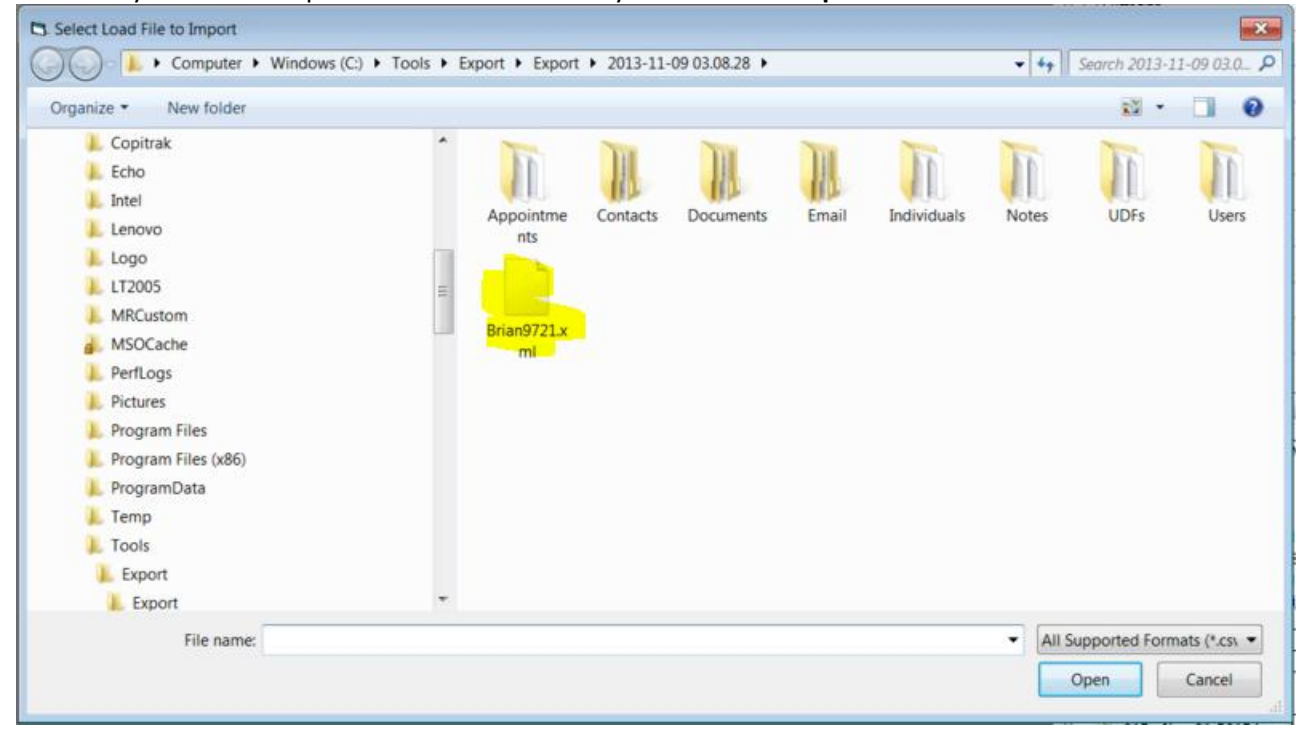

In the "**Import Fields**" window click the "**Select All**" button (Or a subset of documents you wish to import) and then click the "**OK**" button.

| Source Name    | Destination Name | Include  | Туре |
|----------------|------------------|----------|------|
| BCC            | BCC              | 2        | MEMO |
| CC             | CC               | 1        | MEMO |
| DateSent       | DateSent         | 1        | DATE |
| DocType        | DocType          | 9        | TEXT |
| EMail_Subject  | EMail_Subject    | 1        | MEMO |
| FolderPath     | FolderPath       | 1        | TEXT |
| From           | From             | 1        | TEXT |
| LocationURI    | LocationURI      | 1        | MEMO |
| Maximizer Type | Maximizer Type   | 1        | MEMO |
| MimeType       | MimeType         | <b>V</b> | TEXT |
| SourceApp      | SourceApp        | 1        | LIST |
| TimeSent       | TimeSent         | 2        | TEXT |
| То             | То               | 1        | MEMO |

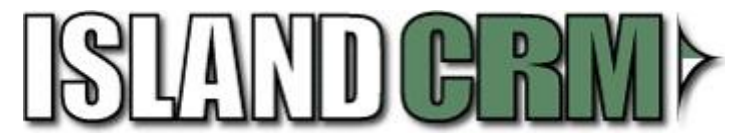

Then watch the import process run.

| EDRM Import                     |        |
|---------------------------------|--------|
|                                 |        |
| Importing document 22 of 85,451 |        |
|                                 |        |
|                                 |        |
|                                 | Cancel |
|                                 |        |

Then there will be a sucessful message. Just click the "**OK**" button.

### IslandCRM Consulting Inc Services:

If you have any questions, or concerns about IslandCRM's "Maximizer Data Export tool", please contact IslandCRM support. You can call support at 1-866-960-9831 Option 2 or email <u>service@islandcrm.com</u>. \*Support is billable at IslandCRM standard billing rates.\*